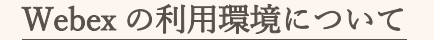

(独)労働者健康安全機構 奈良産業保健総合支援センター

- ◇ 当センターでは Web 会議システム「Cisco Webex Meetings」を使用します。
- ◇ 受講用パソコンおよびモバイルの動作環境については、Webex の最新システム要件をご確認く ださい。

https://help.webex.com/ja-jp/nki3xrq/Webex-Meetings-Suite-System-Requirements (Webex のサイトが開きます。)

- ◇ ご利用の環境での視聴確認については、Webex のテストサイトでご確認ください。 <u>https://www.webex.com/ja/test-meeting.html</u> (Webex のサイトが開きます。)
- ◇ アプリケーションのダウンロードの可否については、状況に応じ、社内システム管理者に確認の上 対応ください
- ◇ カメラ(端末内蔵、又は外部接続)、スピーカー又はイヤホン等をご用意ください。

下記についてもお願いいたします

- ◇ 可能ならばカメラを起動させた状態での参加にご協力をお願いいたします。
- ◇ 入室時に「名前」欄に入力した名前は、研修中に全員に表示されますので、本名でなくても結構です。表示して支障のないものを入力してお入りください。
- ◇ 事務処理の都合上、「メールアドレス」欄にはこちらから招待メールを送信したものと同じアドレスを入力してください(こちらは研修中に表示されることはありません)。

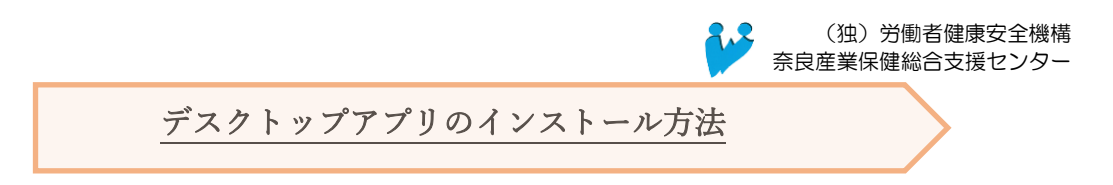

インストールには時間がかかる可能性もありますので、余裕をもって準備いただくようお願いいた します。

Cisco 社のホームページ <u>https://www.webex.com/ja/downloads.html</u> を開き、ダウンロードします (Webex のサイトが開きます)。

※画面はお使いのブラウザによって異なります。掲載イメージは Google Chrome です

| Cisco Webex | ソリューション 🗸 プランと料金 | ラーニング 、                  | ミーティングに参加                          | ダウンロード  | サインイン 🗸 💻 | 料で開始 |
|-------------|------------------|--------------------------|------------------------------------|---------|-----------|------|
| 1つのア        | プリでミー            | ティング、<br>イル共             | メッセージ<br>有まで。                      | シ、⊐-    | -リング      | 、ファ  |
|             | 新しく              | 生まれ変わ                    | った Webe                            | xを<br>体 | 験         |      |
|             |                  | Webex を<br>& Windows (64 | ダウンロード<br><sup>bit) ダウンロード</sup> ~ |         |           |      |
|             |                  | こちらからもダウ                 | ンロードいただけます:                        |         |           |      |

● インストール用のファイル「webex.msi」がダウンロードされますので、クリックしてください。

| Cisco Webex ソリューション 、 プランと料金 ラーニング 、 ミーティングに参加 ダウンロード サインイン 、 無料で開始 |
|---------------------------------------------------------------------|
| 1つのアプリでミーティング、メッセージ、コーリング、ファ<br>イル共有まで。<br>新しく生まれ変わった Webexを体験      |
| Webex をダウンロード<br>Mindows (64 bit) ダウンロード                            |
| ごちらからもダウンロードいただけます:<br>「 webeumsi へ 」 「 パズ 後示<br>クリック               |
| 「webex.msi」をクリックして、<br>アプリをインストールします。                               |

● インストールの画面の案内に沿って進めてください。

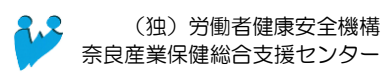

WEB 研修会への入室方法

(ア)招待メールに記載の「ミーティングリンク」をクリックします。

※招待メール(例)

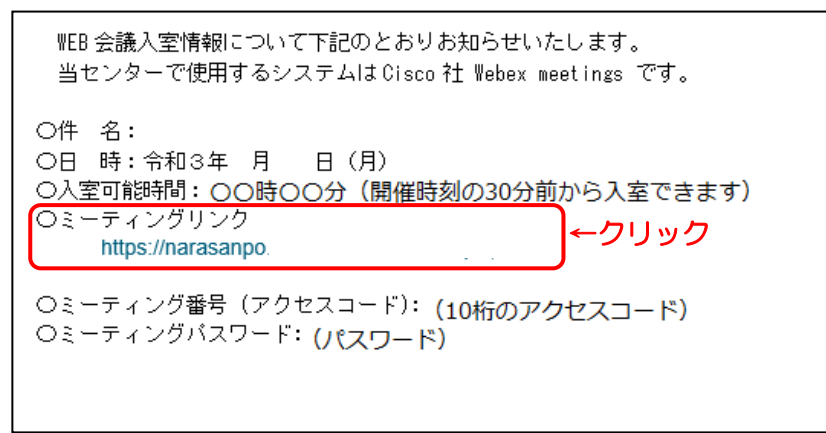

(イ)下記の画面に移ります。

「Cisco Webex Meeting を開く」をクリックしてください。

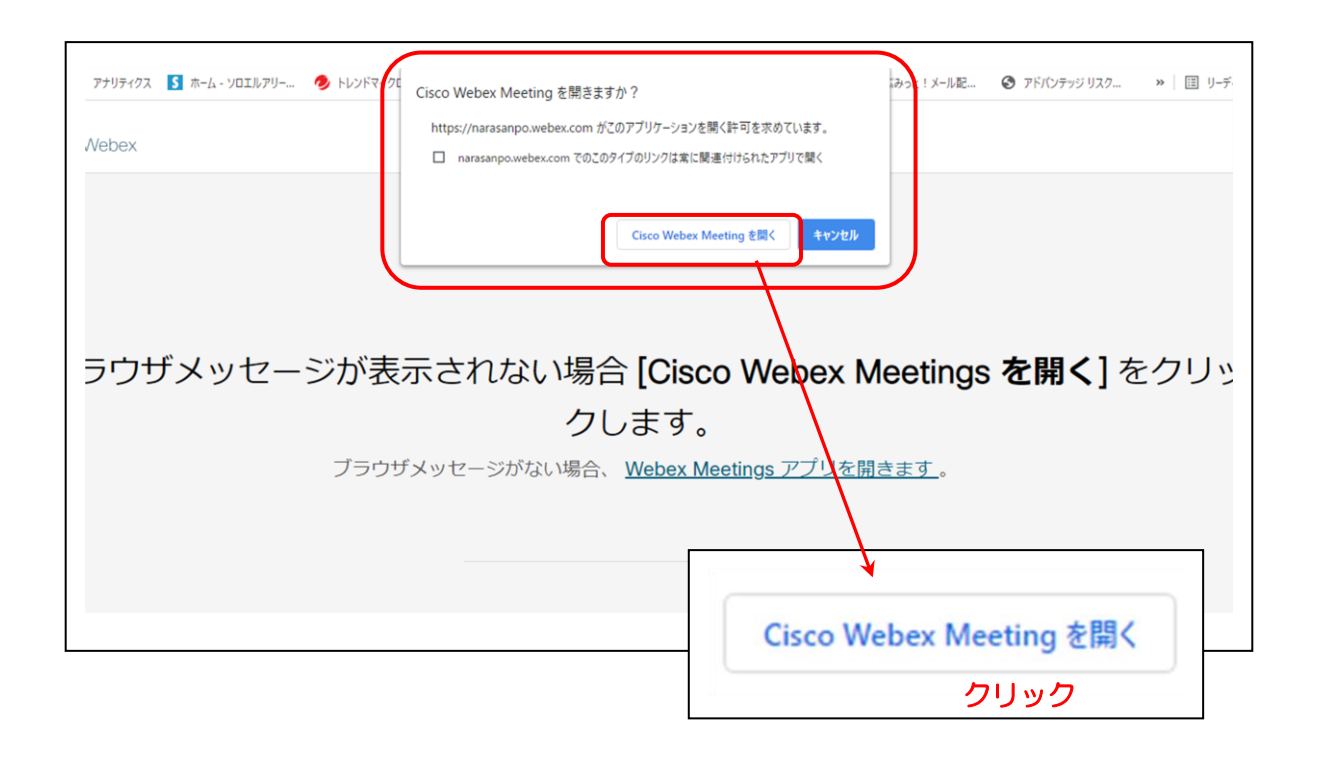

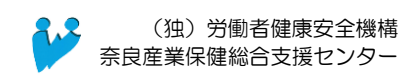

(ウ)次の画面で、表示名とメールアドレスを入力後、「次へ」をクリックします。

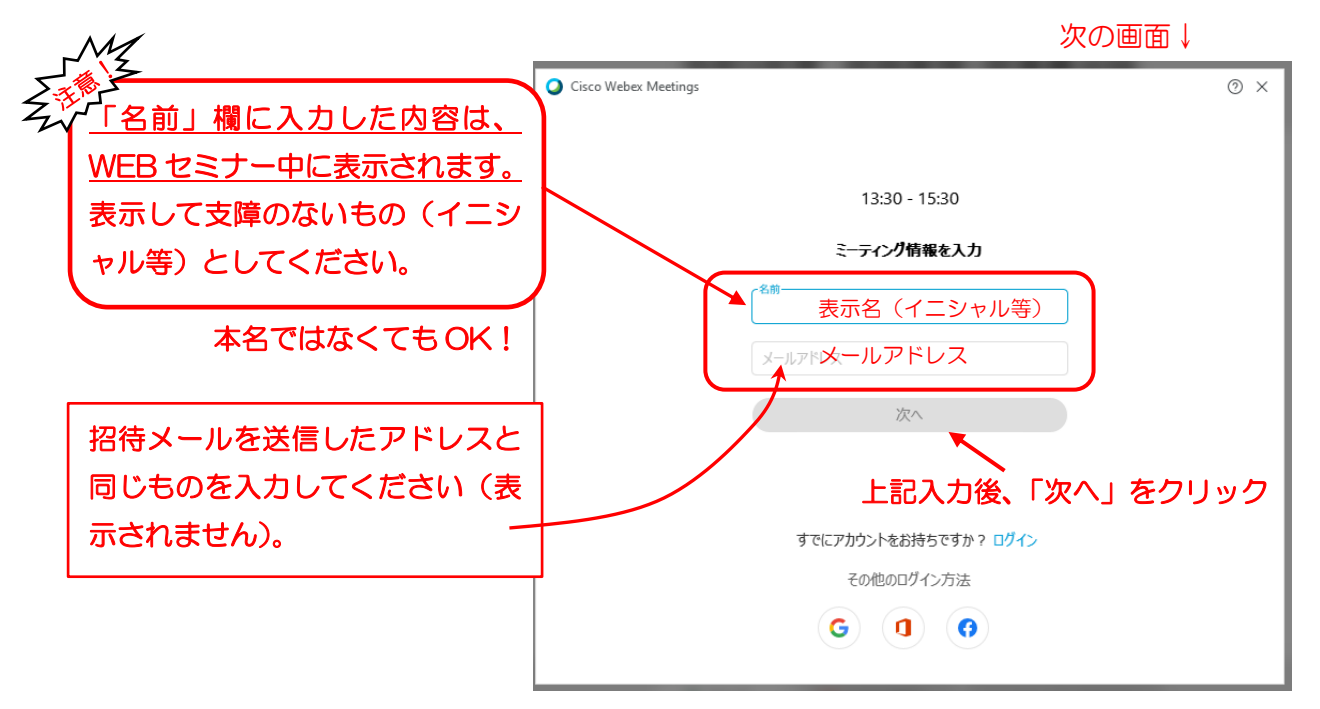

(エ) ミーティングパスワードを入力し、「次へ」に進みます。

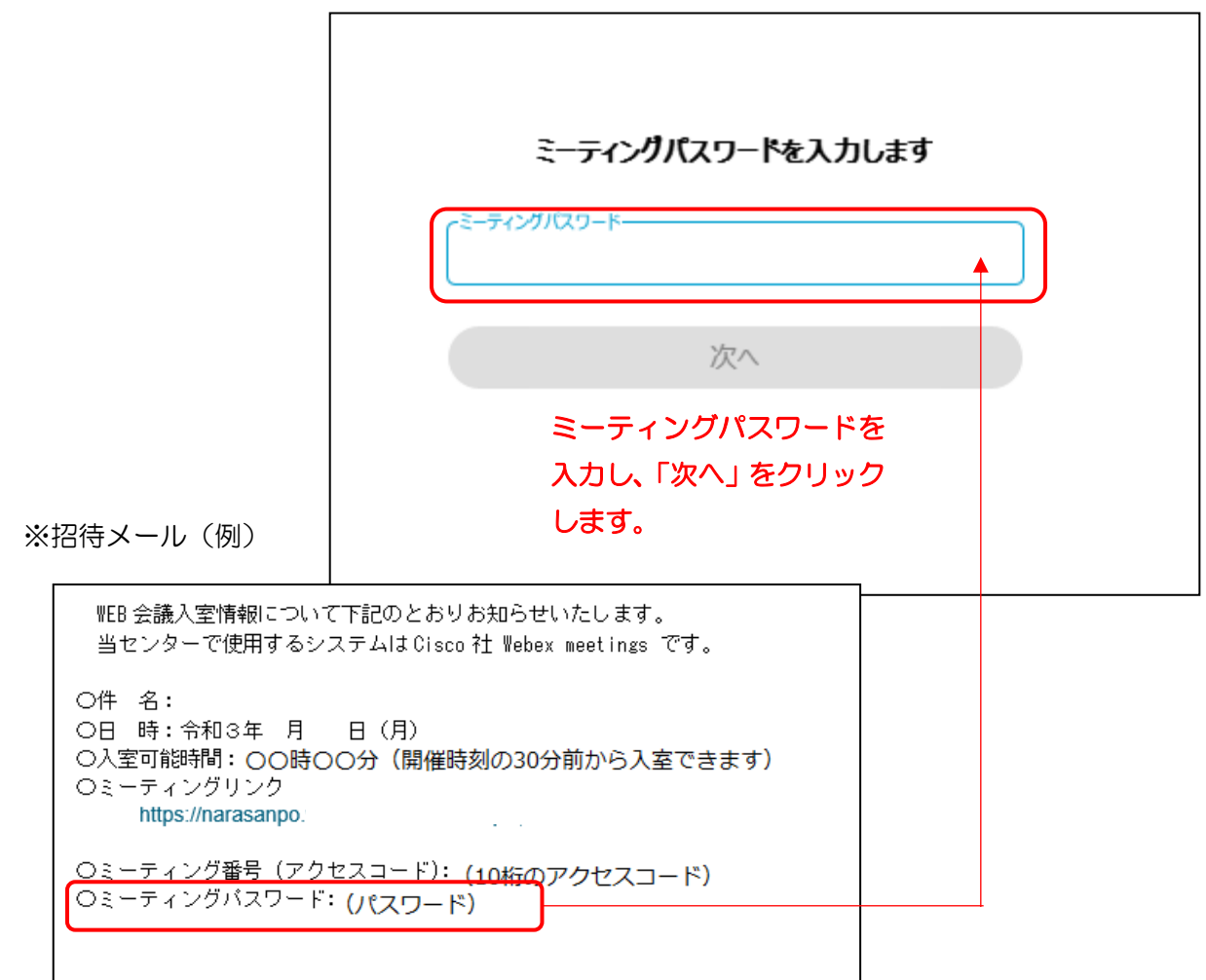

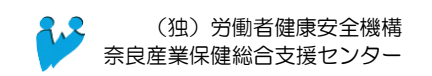

(オ)表示された画面上でチェック項目①~④を確認し、「ミーティングに参加する」をクリックして参加 してください。

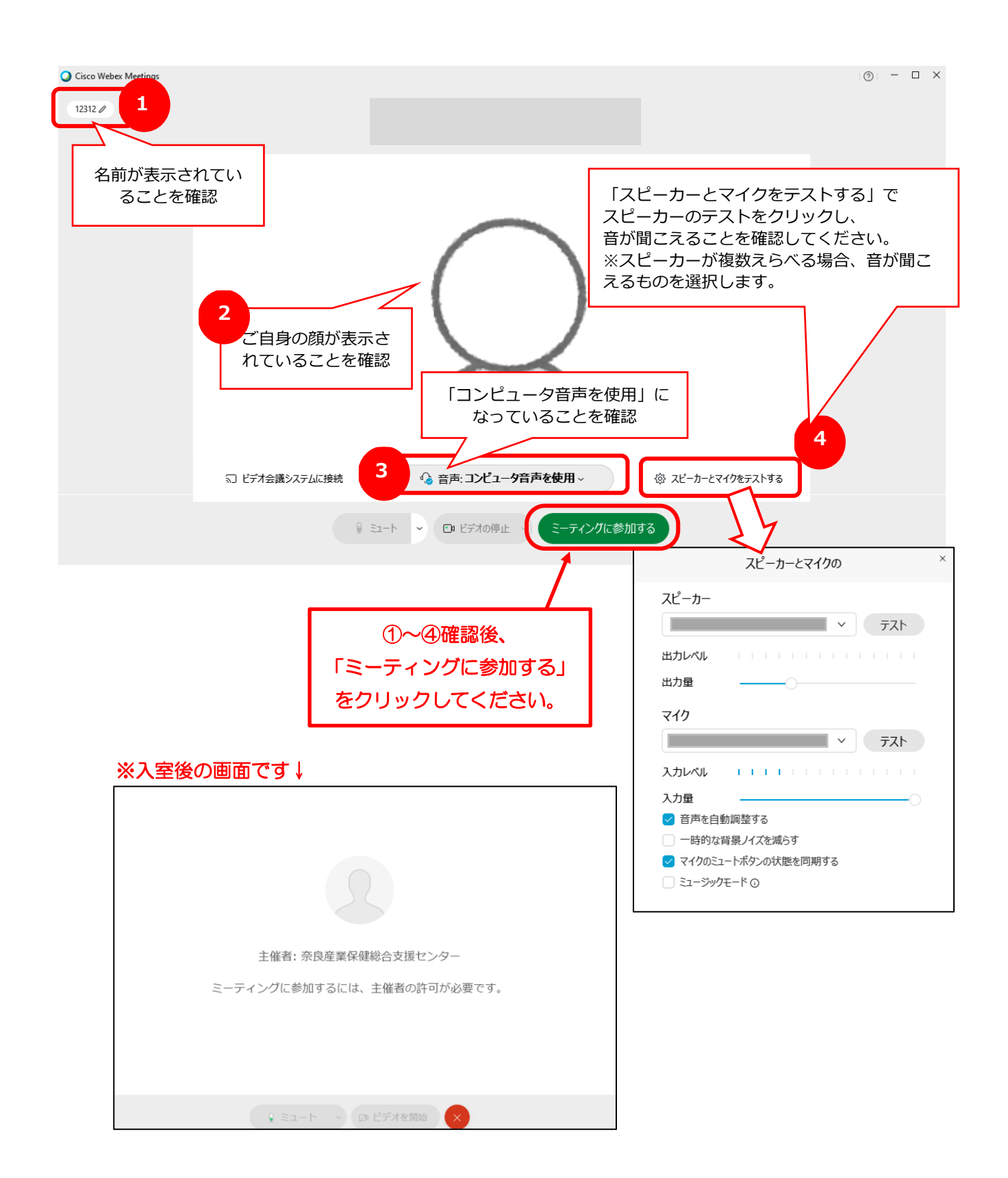

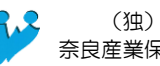

【参考①】アプリからの入室方法

デスクトップアプリのアイコンをクリックして入室する方法です。

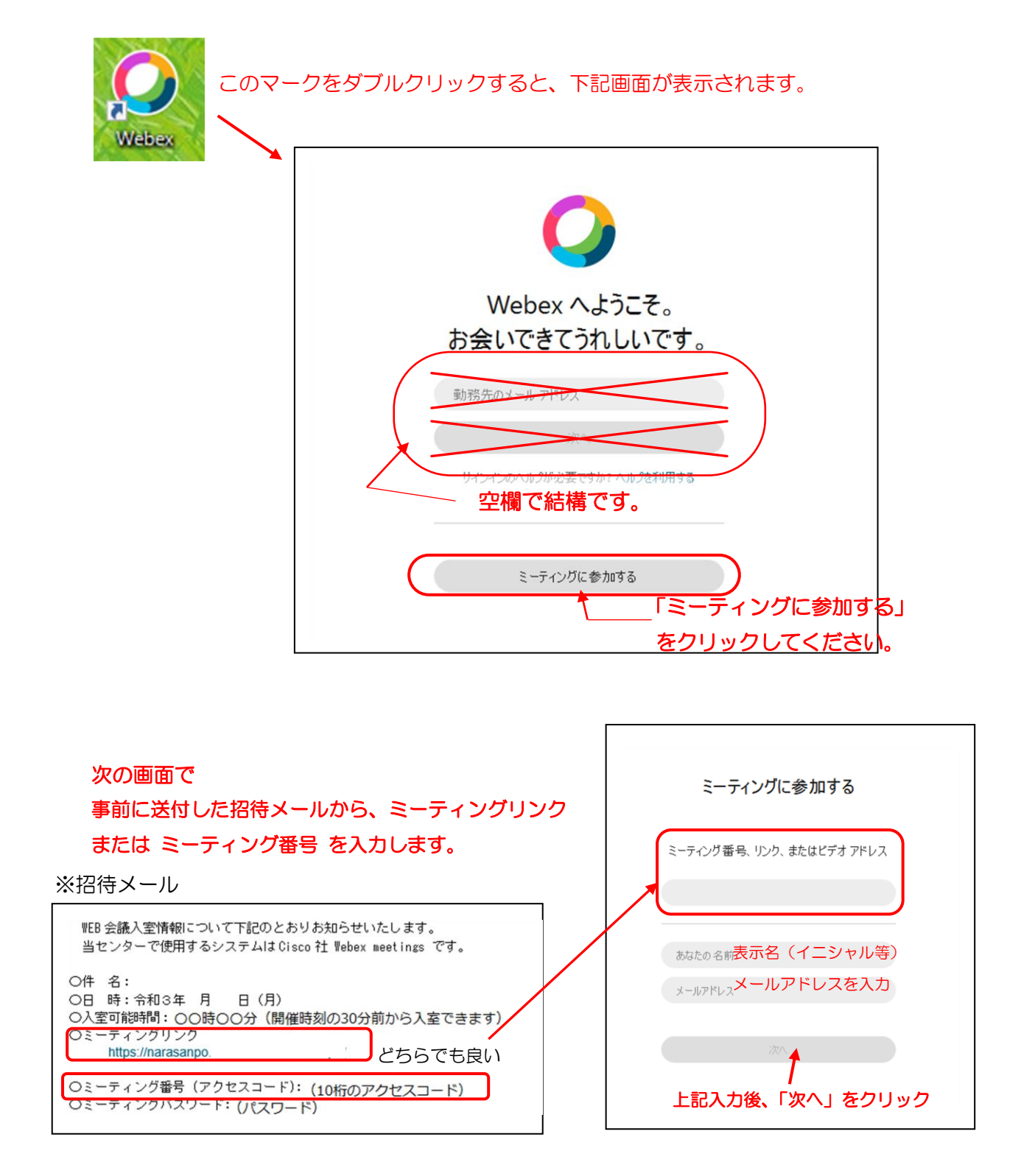

以下、4頁(エ)~5頁(カ)の手順と同じです。

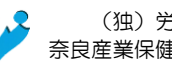

【参考②】「ブラウザ」からの入室方法

端末にアプリをインストールできない場合はインターネットのブラウザ(閲覧画面)からお入りください。

招待メール本文に記載の「ミーティングリンク」をクリックしてください。 •

|      | ※招待メール(例)                                                                                      |  |  |  |
|------|------------------------------------------------------------------------------------------------|--|--|--|
|      | WEB会議入室情報について下記のとおりお知らせいたします。<br>当センターで使用するシステムはCisco社 Webex meetings です。                      |  |  |  |
| クリック | ○件 名:<br>○日 時:令和3年 月 日<br>○入室可能時間:○○時○○分(開催時刻の30分前から入室できます)<br>○ミーティングリンク<br>https://narasanpo |  |  |  |

下記の画面になりましたら、画面下の「ブラウザから参加してください」をクリックします。

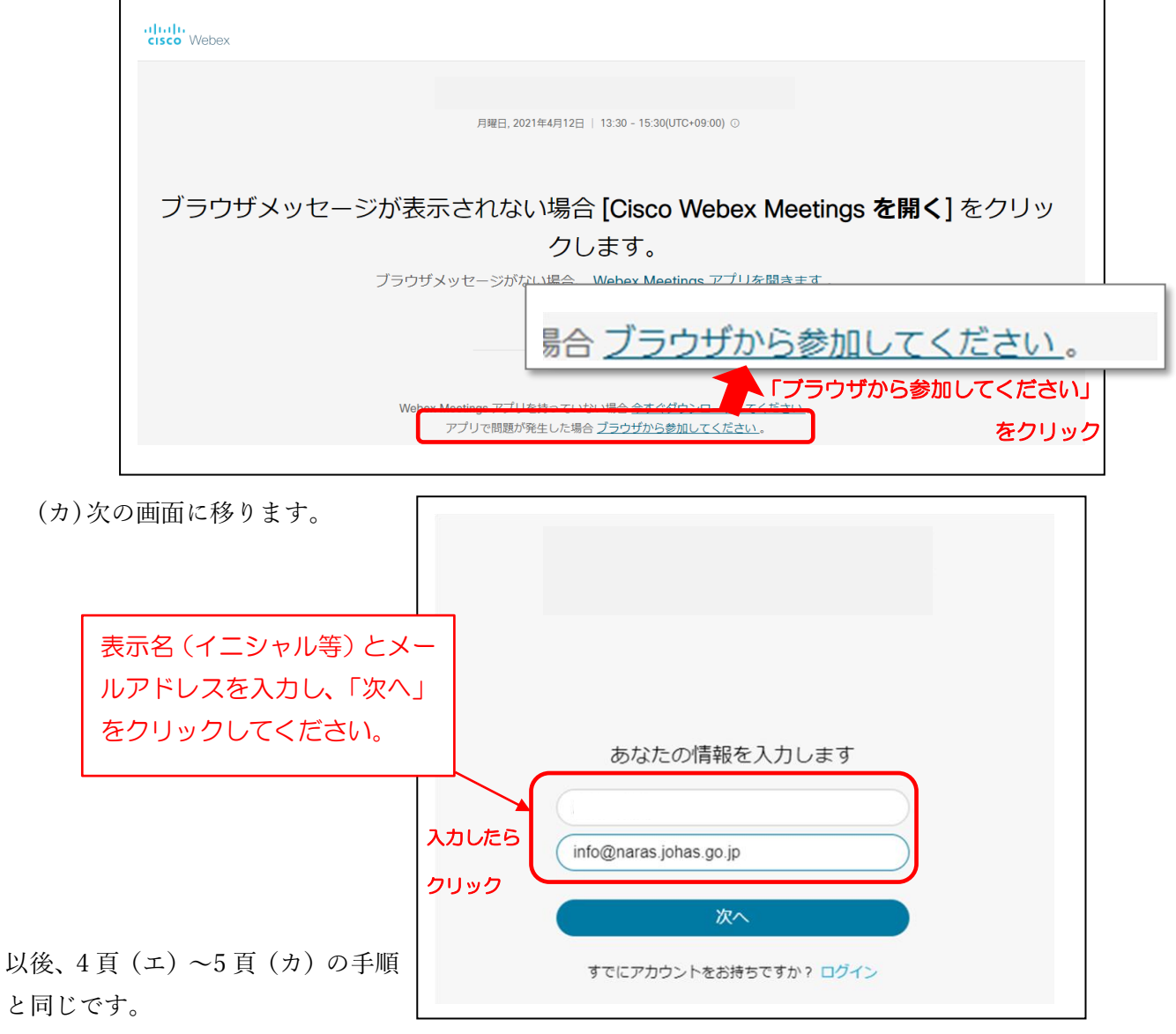